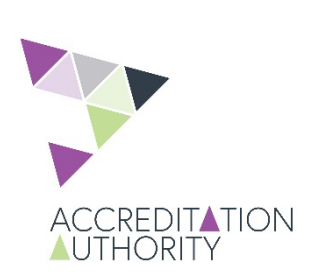

Accredited Professionals Scheme Online Account

**Forgot Password** 

Steps to take if you have **forgotten** your password, or if you **already have an online account**\*

\*When resetting your password is unsuccessful contact <u>PlanSA@sa.gov.au</u>

- Access your Accredited Professionals Scheme online account
- Go to the PlanSA Portal
- Select Login Options

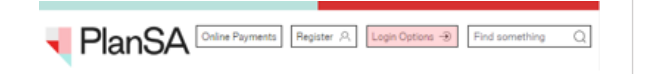

Click on I want to review my Accredited
 Professional status.

| Login options                                                       |               |
|---------------------------------------------------------------------|---------------|
| I want to lodge, manage or track my application                     | $\rightarrow$ |
| I work as a Relevant Authority                                      | $\rightarrow$ |
| I work for a Referral Body                                          | $\rightarrow$ |
| I work for Local Government and want to view applications in DALite | $\rightarrow$ |
| I want to review my Accredited Professional status                  | $\rightarrow$ |

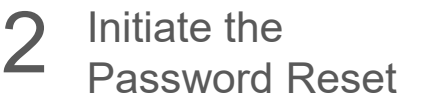

Click on Forgot your password?

## 🖣 PlanSA

Username
Password

Remember me
Forgot your password?
SIGN IN

Forgot username? Register for an online account Find out where you should lodge your application Become an Accredited Professional

Type your **user name** (firstname.surname), then click on **SEND EMAIL**.

Refer to your account creation email for your user name; typically all lower case, and with a number at the end (e.g. 1).

📢 PlanSA

Username

## **Forgot Password**

Enter your username (case-sensitive) and click "Send Email". An email will be sent to the email address associated with your user account. Follow the link in the email to reset your password.

Back to sign-in page

SEND EMAIL

**3** Receive email with forgot password link

Open the email from PlanSA Password Reset and click on the **forgot password** hyperlink to reset your password.

You have 24 hours to change your password, before the link expires.

PlanSA Development Applications Password Reset

PD PlanSA Development Applications <admin@app.plan.sa.g

ear

We recently received a request to reset your password. If you would still like to reset your password, please follow the link below:

https://app.plan.sa.gov.au/suite/forgotpassword/?token=jA0ECQMCjkK-SvzFPmcB0poB77jGxgVu8TvMuSpiE2qTgmJV3qm8lMxBbcKSa7fh1kbBjpcKo2zJjXTB575WLirO845EOJN4-MR7pSaVpy9Ex60hmR5Q2swQ2h-ObWSoe8vzuIbXTIE8vRcQy91882zcIcNKTy6aEfmTlWh9MzcSl6CXwb4MW2spAqoa160cUjlHw5VrctAM19H GSol5g182s6wcV

This link expires in 1,440 minutes.

If you did not request for your password to be reset, please contact your administrator. Your password will not be reset unless you follow the above link and complete the password reset form.

Thank you,

PlanSA Development Applications

If you do not see the email in your inbox immediately:

- 1. Check again in a couple of minutes, possible short delay in verifying your email address.
- 2. Check your spam/junk folder.
- 3. Contact us for assistance at PlanSA@sa.gov.au

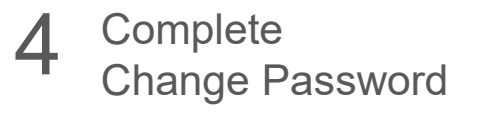

- Type your New Password, and re-type to Confirm New Password.
- Click on SUBMIT to save.

## PlanSA

## Change Password

Please complete the form to change your password.

Username

your.name1

New Password

Confirm New Password

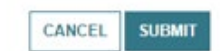

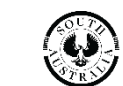